## パワーポイントの師範をめざそう~いくつできたかな?

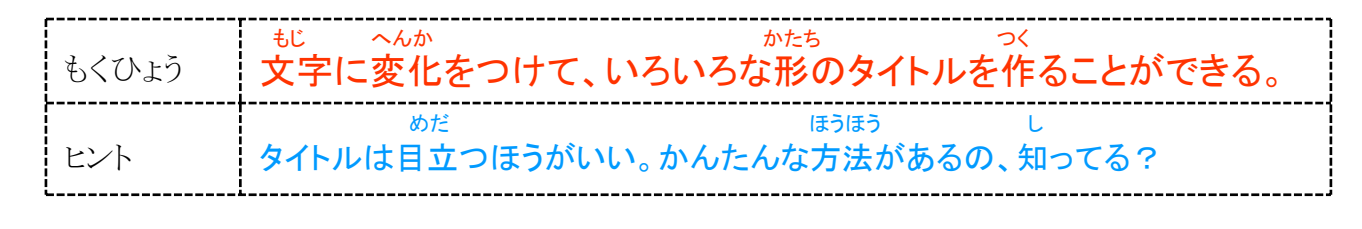

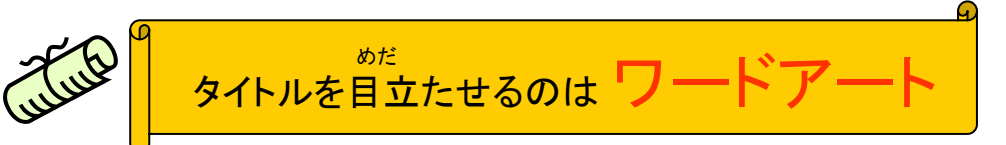

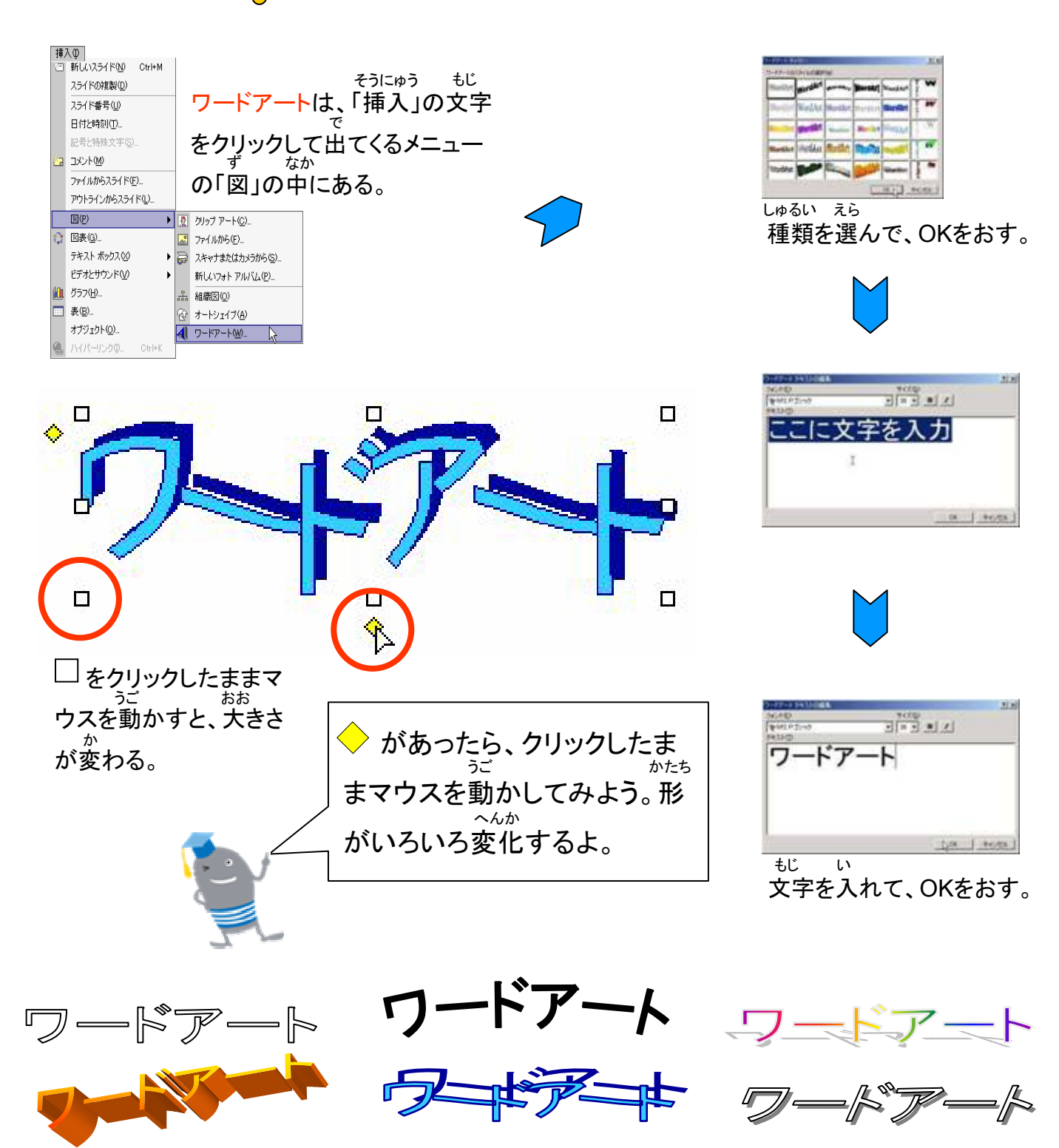

パワーポイント の巻